Oracle® Hospitality Cruise Shipboard Property Management System EBorder UK Interface User Guide

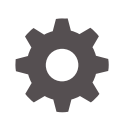

Release 20.2 F44442-03 December 2023

ORACLE

Oracle Hospitality Cruise Shipboard Property Management System EBorder UK Interface User Guide, Release 20.2

F44442-03

Copyright © 1995, 2023, Oracle and/or its affiliates.

This software and related documentation are provided under a license agreement containing restrictions on use and disclosure and are protected by intellectual property laws. Except as expressly permitted in your license agreement or allowed by law, you may not use, copy, reproduce, translate, broadcast, modify, license, transmit, distribute, exhibit, perform, publish, or display any part, in any form, or by any means. Reverse engineering, disassembly, or decompilation of this software, unless required by law for interoperability, is prohibited.

The information contained herein is subject to change without notice and is not warranted to be error-free. If you find any errors, please report them to us in writing.

If this is software, software documentation, data (as defined in the Federal Acquisition Regulation), or related documentation that is delivered to the U.S. Government or anyone licensing it on behalf of the U.S. Government, then the following notice is applicable:

U.S. GOVERNMENT END USERS: Oracle programs (including any operating system, integrated software, any programs embedded, installed, or activated on delivered hardware, and modifications of such programs) and Oracle computer documentation or other Oracle data delivered to or accessed by U.S. Government end users are "commercial computer software," "commercial computer software documentation," or "limited rights data" pursuant to the applicable Federal Acquisition Regulation and agency-specific supplemental regulations. As such, the use, reproduction, duplication, release, display, disclosure, modification, preparation of derivative works, and/or adaptation of i) Oracle programs (including any operating system, integrated software, any programs embedded, installed, or activated on delivered hardware, and modifications of such programs), ii) Oracle computer documentation and/or iii) other Oracle data, is subject to the rights and limitations specified in the license contained in the applicable contract. The terms governing the U.S. Government's use of Oracle cloud services are defined by the applicable contract for such services. No other rights are granted to the U.S. Government.

This software or hardware is developed for general use in a variety of information management applications. It is not developed or intended for use in any inherently dangerous applications, including applications that may create a risk of personal injury. If you use this software or hardware in dangerous applications, then you shall be responsible to take all appropriate fail-safe, backup, redundancy, and other measures to ensure its safe use. Oracle Corporation and its affiliates disclaim any liability for any damages caused by use of this software or hardware in dangerous applications.

Oracle®, Java, and MySQL are registered trademarks of Oracle and/or its affiliates. Other names may be trademarks of their respective owners.

Intel and Intel Inside are trademarks or registered trademarks of Intel Corporation. All SPARC trademarks are used under license and are trademarks or registered trademarks of SPARC International, Inc. AMD, Epyc, and the AMD logo are trademarks or registered trademarks of Advanced Micro Devices. UNIX is a registered trademark of The Open Group.

This software or hardware and documentation may provide access to or information about content, products, and services from third parties. Oracle Corporation and its affiliates are not responsible for and expressly disclaim all warranties of any kind with respect to third-party content, products, and services unless otherwise set forth in an applicable agreement between you and Oracle. Oracle Corporation and its affiliates will not be responsible for any loss, costs, or damages incurred due to your access to or use of third-party content, products, or services, except as set forth in an applicable agreement between you and Oracle.

# Contents

# Preface

Prerequisites, Supported Systems, and Compatibility

- 1 System Parameters
- 2 System Configuration
- 3 Creating Arrival/Departure Notice
- A Appendix

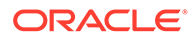

# Preface

The eBorder UK module is a program that manages the electronic Notice of Arrival/ Departure of the vessel movement to the National Vessel Movement Centre (NVMC) outlined by the United Kingdom Government.

#### Audience

This document is intended for Ship's System Administrator and/or Application Specialists of Oracle Hospitality Cruise Shipboard Property Management System (SPMS).

#### **Customer Support**

To contact Oracle Customer Support, access the Customer Support Portal at the following URL:

#### https://iccp.custhelp.com

When contacting Customer Support, please provide the following:

- Product version and program/module name
- Functional and technical description of the problem (include business impact)
- Detailed step-by-step instructions to re-create
- Exact error message received
- Screen shots of each step you take

#### **Documentation**

Oracle Hospitality product documentation is available on the Oracle Help Center at http://docs.oracle.com/en/industries/hospitality/cruise.html.

#### **Revision History**

#### Table 1 Revision History

| Date           | Description of Change           |
|----------------|---------------------------------|
| September 2021 | Initial publication.            |
| March 2022     | Made minor grammatical changes. |
| December 2023  | Updated new customer portal.    |

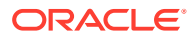

# Prerequisites, Supported Systems, and Compatibility

This section describes the minimum requirements for the EBORDER UK module.

#### Prerequisites

- Administration.exe
- Crew.exe
- eBorder UK.exe
- Management.exe

# **Supported Operating System**

See Compatibility Matrix at http://docs.oracle.com/en/industries/hospitality/.

### Compatibility

SPMS version 20.2 or later. For customers operating on version 20.2 and below, a database upgrade to the recommended or latest version is required.

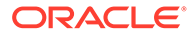

# 1 System Parameters

This section describes the available parameters for the EBORDER UK module which is accessible in Administration module, System Setup, Parameter.

| PAR Name                                            | PAR Value        | Description                                                                                                    |
|-----------------------------------------------------|------------------|----------------------------------------------------------------------------------------------------|
| Default to FNU on blank<br>UXP_A_FSTN or FIRST_NAME | 1                | 1 – If the First Name is null, it defaults<br><first_name> to FNU</first_name>                                                                            |
|                                                     |                  | 0 – Disable. The First Name field must not be empty.                                                                                                    |
| FIELDS TO STRIP                                     | [element]        | Comma Separated XML Field Name(s).                                                                                                    |
|                                                     |                  | These field(s) will be stripped of invalid characters according to parameter setting "STRIP INVAL CHAR"                                                   |
|                                                     |                  | <pre>for example,<br/>LAST_NAME,FIRST_NAME,ID_NUM,US_ADDRESS_<br/>STREET,US_ADDRESS_CITY,US_ADDRESS_STATE<br/>,US_ADDRESS_STATE_ABBR,US_ADDRESS_ZIP</pre> |
| File Output Folder                                  | [path]           | Allows output file to be saved to a user-defined folder. For example, C:\temp\apis\enoad                                                                  |
| Foreign Voyage Type                                 | [voyage<br>type] | Specify the Foreign Voyage Type options to be displayed in eBorder UK. Use Comma Delimited for example, Foreign to UK, UK to Foreign                      |
| Include VOYAGE_NUMBER                               |                  | Voyage Number:                                                                                                    |
| During Submission                                   |                  | 1 - Time Stamp,                                                                                                    |
|                                                     |                  | 2 - Cruise external system identifier<br>0 - Null/ or<br>                                                                                                 |
| Mandatory Birthdate Field                           | 1                | 1 - Enable the birthdate field as mandatory                                                                                                    |
| mandatory Dirindato Fiola                           |                  | 0 - Disable birthdate field for guests/crew handling                                                                                                    |
| Mandatory Fields For <arrive></arrive>              | [element]        | Specify the mandatory XML field for <arrive>.<br/>Use Comma Delimited values.</arrive>                                                                    |
|                                                     |                  | <pre>For example, ARRIVE_DT,ARRIVE_TIME,PORT_NAME</pre>                                                                                                   |
| Mandatory Fields For <cargo></cargo>                | [element]        | Specify the mandatory XML field for <cargo>. Use comma Delimited values.</cargo>                                                                          |
|                                                     |                  | for example, GENERAL_DESC, CDC_ON_BOARD                                                                                                    |
| Mandatory Fields For<br><comp_cert></comp_cert>     | [element]        | Specify the mandatory XML field for <pre><comp_cert>. Use Comma Delimited values.</comp_cert></pre>                                                       |
|                                                     |                  | <pre>for example, ISSUED_DT,EXPIRATION_DT,AGENCY</pre>                                                                                                    |

# Table 1-1 PAR Group EBORDER UK

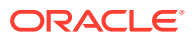

| PAR Name                                        | PAR Value | Description                                                                                                    |
|-------------------------------------------------|-----------|----------------------------------------------------------------------------------------------------|
| Mandatory Fields For<br><contact></contact>     | [element] | Specify the mandatory XML field for <contact>.<br/>Use Comma Delimited value.</contact>                                                                                                    |
|                                                 |           | For example, NAME, PHONE                                                                                                    |
| Mandatory Fields For <crew></crew>              | [element] | Specify the mandatory XML field for <crew> Use<br/>comma delimited values</crew>                                                                                                    |
|                                                 |           | for example,<br>POSITION, LAST_NAME, FIRST_NAME, BIRTH_DT,<br>GENDER, NATIONALITY, NATIONALITY_CODE, COU<br>NTRY_RESIDENCE, COUNTRY_RESIDENCE_CODE, I<br>D_TYPE, ID_NUM, ID_COUNTRY, ID_COUNTRY_COD<br>E, EMBARK_COUNTRY, EMBARK_COUNTRY_CODE, EM<br>BARK_STATE, EMBARK_PORT_NAME, EMBARK_PORT<br>_CODE, EMBARK_DATE                                                                                                    |
| Mandatory Fields For<br><depart></depart>       | [element] | Specify the mandatory XML field for <depart>.<br/>Use comma delimited values</depart>                                                                                                    |
|                                                 |           | <pre>for example, DEPART_DT,DEPART_TIME,PORT_NAME</pre>                                                                                                    |
| Mandatory Fields For <issc></issc>              | [element] | Specify the mandatory XML field for <issc>. Use comma delimited values.</issc>                                                                                                    |
|                                                 |           | <pre>for example,<br/>ISSUED_DT,VSP_IMPLEMENTATION,ISSC_TYPE,<br/>INTERIM_ISSC,FLAG_ADMINISTRATION,FLAG_A<br/>DMINISTRATION_CODE,CSO_NAME,CSO_PHONE</pre>                                                                                                    |
| Mandatory Fields For<br><last_port></last_port> | [element] | Specify the mandatory XML field for <pre></pre> <pre></pre> |
|                                                 |           | <pre>for example,<br/>ISSUED_DT,VSP_IMPLEMENTATION,ISSC_TYPE,<br/>INTERIM_ISSC,FLAG_ADMINISTRATION,FLAG_A<br/>DMINISTRATION_CODE,CSO_NAME,CSO_PHONE</pre>                                                                                                    |
| Mandatory Fields For<br><next_port></next_port> | [element] | Specify the mandatory XML field for <pre><next_port>. Use comma delimited values.</next_port></pre>                                                                                                    |
|                                                 |           | <pre>for example,<br/>ARRIVE_DT,ARRIVE_TIME,NEXT_PORT_CODE,SU<br/>BSEQUENT_PORT_CODE</pre>                                                                                                    |
| Mandatory Fields For<br><noncrew></noncrew>     | [element] | Specify the mandatory XML field for <noncrew>.<br/>Use comma delimited values.</noncrew>                                                                                                    |
|                                                 |           | <pre>for example,<br/>LAST_NAME, FIRST_NAME, BIRTH_DT, GENDER, NA<br/>TIONALITY, NATIONALITY_CODE, COUNTRY_RESI<br/>DENCE, COUNTRY_RESIDENCE_CODE, US_ADDRESS<br/>_STREET, US_ADDRESS_CITY, US_ADDRESS_ZIP</pre>                                                                                                    |
| Mandatory Fields For<br><noncrew> 1</noncrew>   | [element] | Specify the mandatory XML field for <noncrew>.<br/>Use comma delimited value.</noncrew>                                                                                                    |
|                                                 |           | <pre>for example,<br/>EMBARK_COUNTRY,EMBARK_COUNTRY_CODE,EMBA<br/>RK_STATE,EMBARK_PORT_NAME,EMBARK_PORT_C<br/>ODE,EMBARK_DATE</pre>                                                                                                    |

# Table 1-1 (Cont.) PAR Group EBORDER UK

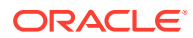

| PAR Name                                                                                | PAR Value | Description                                                                                                    |
|-----------------------------------------------------------------------------------------|-----------|----------------------------------------------------------------------------------------------------|
| Mandatory Fields For<br><notice_details></notice_details>                               | [element] | Specify the mandatory XML field for <pre></pre> <pre></pre> |
|                                                                                         |           | <pre>for example,<br/>CREATED_DATE_TIME,NOTICE_ID,NOTICE_TRAN<br/>SACTION_TYPE,NOTICE_TYPE,VERSION</pre>                                                                                                    |
| Mandatory Fields For<br><previous_foreign_port_<br>LIST&gt;</previous_foreign_port_<br> | [element] | Specify the mandatory XML field for<br><previous_foreign_port_list>. Use comma<br/>delimited values.</previous_foreign_port_list>                                                                                                    |
|                                                                                         |           | <pre>for example,<br/>ARRIVAL_DT, DEPARTURE_DT, PREVIOUS_COUNTR<br/>Y, PREVIOUS_COUNTRY_CODE, PREVIOUS_PORT_N<br/>AME, PREVIOUS_PORT_CODE, PREVIOUS_PLACE</pre>                                                                                                    |
| Mandatory Fields For<br><reporting_party></reporting_party>                             | [element] | Specify the mandatory XML field for <pre><reporting_party>. Use Comma Delimited values.</reporting_party></pre>                                                                                                    |
|                                                                                         |           | For example, NAME, EMAIL, COMPANY                                                                                                    |
| Mandatory Fields For<br><sftymgmt_cert></sftymgmt_cert>                                 | [element] | Specify the mandatory XML field for <pre><sftymgmt_cert>. Use comma delimited values.</sftymgmt_cert></pre>                                                                                                    |
|                                                                                         |           | <pre>for example, ISSUED_DT,EXPIRATION_DT,AGENCY</pre>                                                                                                    |
| Mandatory Fields For<br><vessel></vessel>                                               | [element] | Specify the mandatory XML field for <vessel>.<br/>Use comma delimited.</vessel>                                                                                                    |
|                                                                                         |           | <pre>for example,<br/>NAME,CALL_SIGN,ID_NUM,ID_TYPE,FLAG,FLAG<br/>_CODE,OWNER,OPERATOR,CLASS_SOCIETY,CHAR<br/>TERER,OCE,OCE_DESC</pre>                                                                                                    |
| Mandatory Fields For<br><vessel_loc></vessel_loc>                                       | [element] | Specify the mandatory XML field for <pre><vessel_loc></vessel_loc></pre> . Use comma delimited value.                                                                                                    |
|                                                                                         |           | <pre>for example, LOCATION_DESC,LAT_HR,LAT_MIN,LAT_SEC,N_ S,LONG_HR,LONG_MIN,LONG_SEC,E_W</pre>                                                                                                    |
| Mandatory Fields For<br><voyage></voyage>                                               | [element] | Specify the mandatory XML field for <voyage>.<br/>Use comma delimited.</voyage>                                                                                                    |
|                                                                                         |           | for example, VOYAGE_TYPE                                                                                                    |
| Mandatory First Name Field                                                              | 1         | 1 - First Name Mandatory for expected crew or<br>passengers                                                                                                    |
|                                                                                         |           | 0 – Not mandatory for First Name                                                                                                    |
|                                                                                         |           | Only crew/passenger records that contain this information is included in ENOAD Manifest submission when expected crew/passenger is chosen during file creation.                                                                                                    |

# Table 1-1 (Cont.) PAR Group EBORDER UK

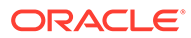

| PAR Name                            | PAR Value               | Description                                                                                                    |
|-------------------------------------|-------------------------|----------------------------------------------------------------------------------------------------|
| Mandatory Gender Field              | 1                       | 1 - Gender is mandatory for expected crew or<br>passengers                                                                                                    |
|                                     |                         | 0 – Not mandatory for gender                                                                                                    |
|                                     |                         | information is included in ENOAD Manifest<br>submission when expected crew/passenger is<br>chosen during file creation.                                                                                                    |
| Mandatory ID Field                  | 1                       | 1 - Passport (or other form of identification) is mandatory for expected crew or passengers.                                                                                                    |
|                                     |                         | 0 – Not mandatory for passport                                                                                                    |
|                                     |                         | Only crew/passenger records that contain this<br>information is included in ENOAD Manifest<br>submission when expected crew/passenger is<br>chosen during file creation.                                                                              |
| Mandatory Last Name Field           | 1                       | 1 - Last Name is mandatory for expected crew or<br>passengers                                                                                                    |
|                                     |                         | 0 – Not mandatory for last name                                                                                                    |
|                                     |                         | Only crew/passenger records that contain this<br>information is included in ENOAD Manifest<br>submission when expected crew/passenger is<br>chosen during file creation.                                                                              |
| Mandatory Nationality Field         | 1                       | 1 - Nationality is mandatory for expected crew or<br>passengers                                                                                                    |
|                                     |                         | 0 – Not mandatory for nationality                                                                                                    |
|                                     |                         | Only crew/passenger records that contain this<br>information is included in ENOAD Manifest<br>submission when expected crew/passenger is<br>chosen during file creation.                                                                              |
| Manifest Submission Tracker         | [path]                  | <pre>If specified, a Tracker File is created with matching<br/>XML File Name; for example,<br/>C:\Temp\APIS\Enoad. Else, the default path is<br/>C:\Users\Public\Documents\Oracle<br/>Hospitality Cruise\eBorderUK</pre>                              |
| STRIP INVAL CHAR                    | <ascii code=""></ascii> | Comma Separated ASCII Code(s)                                                                                                    |
|                                     |                         | Specify the non-alphanumeric characters (in ASCII<br>Code) that will be stripped from the passenger/<br>crew records section in the ENOAD Manifest.<br>Specify the fields to which this handling needs to<br>be applied in FIELDS TO STRIP parameter. |
|                                     |                         | for example,<br>33,35,36,37,38,42,61,91,93,94,123,125                                                                                                    |
| Source Column For Record<br>Locator | [value]                 | Specifies the Database Column Used for <passenger_record_locator></passenger_record_locator>                                                                                                    |
|                                     |                         | For example, RES_ACC                                                                                                    |

# Table 1-1 (Cont.) PAR Group EBORDER UK

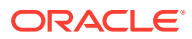

| PAR Name                            | PAR Value | Description                                                                                                    |
|-------------------------------------|-----------|----------------------------------------------------------------------------------------------------|
| UNSUBMITTED NONCREW                 | [element] | Comma Separated XML Field Name(s)                                                                                                    |
| FIELDS                              |           | Specify the XML elements that should have their value left empty even if the information exists. This should only be done for non-mandatory fields that are known to contain data not formatted to NVMC specifications. |
|                                     |           | for example, US_ADDRESS_STATE_ABBR                                                                                                    |
| eBorderUK Web Service<br>SOAPAction | [website] | Obtain from the relevant website the Web Service SOAP Action for the eBorderUK .                                                                                                    |
| eBorderUK Web Service<br>SOAPHeader | [website] | Obtain from the relevant website the Web Service SOAP Header for the eBorderUK.                                                                                                    |
| eBorderUK Web Service URL           | [website] | Obtain from the relevant website the Web Service URL for the eBorderUK.                                                                                                    |

# Table 1-1 (Cont.) PAR Group EBORDER UK

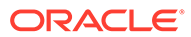

# 2 System Configuration

This section describes the Operational Position Setup within the Administration module.

# **Operational Position Setup**

An Operational Position is required in the Advanced Passenger Information System (APIS) for references and reporting, which is set up in the Administration module.

| 10000 Master                    | Operational Position    | Courses/Certificate    | s Assignment         |   |
|---------------------------------|-------------------------|------------------------|----------------------|---|
| 101 Captain                     |                         |                        |                      |   |
| 1011                            | Description: 10000      | Master                 |                      |   |
| 1012                            |                         |                        |                      |   |
| 102 Staff Captain               | Comments:               |                        |                      |   |
| 103 Safety Officer              |                         |                        |                      |   |
| 104 1st Officer                 |                         |                        |                      |   |
| 105 2nd Officer                 | Additional Information  | 1                      |                      |   |
| 106 3rd Officer                 | Desition Code in CMS St | d<br>narosido r        | F                    |   |
| 10/ Cadet Officer               | Position Code in CMS Sr | ioreside :             |                      |   |
| 11-A IESI                       | External ID:            |                        |                      |   |
| 111 Chief Engineer              | Standard Cabin:         |                        |                      |   |
| 112 Starr Engineer              | Spending Limit:         |                        | 0                    |   |
| 113 ISt Engineer                | Spending Linit.         |                        | lo                   |   |
| 115 2rd Engineer                | Service Charge Points F | er Position:           | 0                    |   |
| 115 Sid Engineer                | Position Rank:          |                        |                      | - |
| 117 Hotel Engineer              | Operational Division    |                        | 110 Facility Officer |   |
| 119 Chief Electrician           | Operational Division.   |                        | 110 Engine Officer   |   |
| 122 Communication Officer       | Operational Group:      |                        |                      | • |
| 126 Hotel Manager               | Headcount:              |                        | 0                    |   |
| 127 1st Purser                  | TECT.                   |                        |                      |   |
| 128 1st Purser                  |                         |                        |                      |   |
| 129 3rd Purser                  | Disc Template:          |                        | (None)               | • |
| 129a Service Purser             | Allowance               |                        |                      |   |
| 130 Cadet Purser                | Amounts                 |                        | 0                    |   |
| 130A Cadet Purser \Crew Purser  | Anount.                 |                        | 0                    |   |
| 131 2nd Commis.(Crew)           | C Daily C               | Weekly Gi-Week         | ly C Monthly         |   |
| 136 Accounting Mgr              | APIS Reference          |                        |                      |   |
| 136a 3rd Purser \Accounting Mgr |                         | 0.00                   |                      |   |
| 136b 2nd Purser Accounting Mgr  | Crew Duty (CARICO       | M): Maste              | er                   | - |
| 137 IT Systems Manager          | Crew Duty (Other AF     | PIS): Maste            | er                   | - |
| 138 Crew Purser                 |                         | 1                      |                      |   |
| 138A Cadet Purser               | Time Attendace Sublo    | cations for ClockIn/Ou | t Common Area Access |   |
| 138B 3rd Purser Crew Purser     | 110-Loc8 110-Loc        | 6                      | 111 Hello            | - |
| 139 Asst. Office                | 110-LocC 110-Loc        | C                      |                      |   |
| 140 Chief Hostess               |                         |                        |                      |   |
| 140A Guest Relations Manager    | I HOUSEA HOUSEA         | ~                      | Position Enabled     |   |
| 141 Info Hostess                |                         |                        |                      |   |
| 141A Concierge                  |                         |                        |                      |   |
| 141B Into Host                  |                         |                        |                      |   |
| a 141a Info Host                |                         |                        |                      |   |

Figure 2-1 Crew Operational Position Setup

- **1.** Log in to Administration module and select **Crew Setup, Operational Position** from the drop-down list.
- 2. Right-click and select **Add** to create a new Operational Position or select from the existing list.

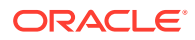

- **3.** Navigate to the Operational Position tab and enter the **Position code**, description and comment.
- 4. Under the **Additional Information** section, select the Operational Division from the drop-down list.
- 5. Under the APIS Reference section,
  - a. Define the Crew Duty (CARICOM) position
  - b. Define the Crew Duty (Other APIS) position
- 6. Click OK to save.

### **APIS XML Setup**

You must upload the related APIS XML files into the SPMS database. The affected tables are below:

| Table | 2-1 | APIS | File List |
|-------|-----|------|-----------|
|-------|-----|------|-----------|

| Description                                                                          | XML File              | Table |
|--------------------------------------------------------------------------------------|-----------------------|-------|
| Agency List                                                                          | Agency_List.xml       | SCA   |
| CARICOM Port                                                                         | CARICOMPORTS.xlsx     | CCP   |
| Crew Type List                                                                       | Crew Type List        | CWT   |
| Foreign Port List                                                                    | Foreign_Port_List.xml | FPL   |
| International Ship Security<br>Certificate Recognized<br>Security Organization (RSO) | RSO.xml               | RSO   |
| Port Code                                                                            | PortCode.csv          | PCO   |
| UK Port List                                                                         | Port_UK_List.xml      | UKP   |

- 1. Place all the XML files in \\Public Documents\Oracle Hospitality Cruise folder for the respective data to be updated into the database.
- 2. The system prompts an error message when opening the eBorderUK setup if a mismatch is found in the position or crew type maintained in the Administration module and the Crew Type.XML file.
- **3.** Ensure all the required Operational Position is in the XML file before generating the report. Click **OK** to continue.
- 4. Review and correct all the invalid data listed in the log file.

# Figure 2-2 Sample Invalid Crew Record

| InvalCrewType.log - Notep | ad                                                        |
|---------------------------|-----------------------------------------------------------|
| File Edit Format View H   | Help                                                      |
| 07 Apr 2017 09:52:02      |                                                           |
| Full path of this lo      | g is at                                                   |
| Following crew type(      | s) are not specified as per Please correct and try again. |
| NOT PROVIDED =>           | OPO record = 136b - 2nd Purser\Accounting Mgr             |
| NOT PROVIDED =>           | OPO record = 394 - Hostess\Immigration                    |
| NOT PROVIDED =>           | OPO record = 846 - Tour Leader                            |
| NOT PROVIDED =>           | OPO record = 297 - Electronic Tech.                       |
| NOT PROVIDED =>           | OPO record = 511 - Bar Boy                                |
| NOT PROVIDED =>           | OPO record = 271a - Waiter                                |
| NOT PROVIDED =>           | OPO record = 272a - Asst. Waiter Room Serv.               |
| NOT PROVIDED =>           | OPO record = 273a - Asst. Maitre d'Hotel                  |
| NOT PROVIDED =>           | OPO record = 138A - Cadet Purser                          |
| NOT PROVIDED =>           | OPO record = 301a - F&B Manager - ICS Supervisor          |
| NOT PROVIDED =>           | OPO record = 365a - Coffemaker                            |
| NOT PROVIDED =>           | OPO record = 266 - Captain Station IC                     |
| NOT PROVIDED =>           | OPO record = 276 - Captain Station IG                     |
| NOT PROVIDED =>           | OPO record = 285 - Captain Station CDM                    |
| NOT PROVIDED =>           | OPO record = 286 - Captain Waiter                         |
| NOT PROVIDED =>           | OPO record = 512 - Wine keeper                            |
| NOT PROVIDED =>           | OPO record = 122 - Communication Officer                  |
| NOT PROVIDED =>           | OPO record = 219 - Night supervisor                       |
| NOT PROVIDED =>           | OPO record = 306 - Yeoman                                 |
| NOT PROVIDED =>           | OPO record = 195A - Asst. Electronic Technician           |

# Ship Information Setup

To generate a report, you must first setup the Ship information in the EBorder UK application.

| Ship Information Setup | Harbours/Ports Setup                                                                                            | Crew Position Setup | Sub             | bmission Setup | Do          | ocument Type |
|------------------------|----------------------------------------------------------------------------------------------------|---------------------|-----------------|----------------|-------------|--------------|
| Ship Details           |                                                                                                    | -Document (         | of Compliance   | Certificate    |             |              |
| Ship Name *            | emo ship                                                                                                    | Issue Date          | = *             | 2007-04-17     | -           |              |
| Call Sign *            | in the second second second second second second second second second second second second second second second | Expiration          | Date *          | 2012.03.28     |             |              |
| ID Type *              | MO Number                                                                                                    | Agency *            |                 | 2012 00 20     |             |              |
| ID Number *            |                                                                                                    | -Safety Man         | agement Certi   | ificate        |             |              |
| Flao *                 | -                                                                                                    | Issue Date          |                 | 2005-09-27     | •           |              |
| Owner *                |                                                                                                    | Expiration          | Date *          | 2010-09-27     | -           |              |
| Operator *             |                                                                                                    | Agency *            |                 | ī              |             | •            |
|                        |                                                                                                    | Internation         | al Ship Securit | y Certificate  |             |              |
| Class Society *        |                                                                                                    | Issue Date          | 2*              | 2005-11-24     | •           |              |
| Charterer *            |                                                                                                    | ISSC Type           | *               |                |             | •            |
|                        |                                                                                                    | ISSC Type           | Desc *          | -              |             | *            |
|                        |                                                                                                    | ISSC Flag           | Admin/RSO *     | 1              |             |              |
|                        |                                                                                                    | CS Officer          | Name *          |                |             |              |
| 20000000000000         |                                                                                                    | CS Officer          | Phone *         | -              |             |              |
| Person Name *          | Domo Chin                                                                                                    | CS Officer          | Fax             |                |             |              |
| Phone                  | Denio Snip                                                                                                    | CS Officer          | E-Mail          |                |             |              |
| Filine                 |                                                                                                    |                     |                 |                |             |              |
| Fax ,                  |                                                                                                    | ✔ Vessel            | Security Plan   | Implemented    |             |              |
| E-Mail *               |                                                                                                    | Vessel              | Response Pla    | n              | VRP Number* |              |
| Company Name *         |                                                                                                    | CVSSA               | Onboard         |                | 0           |              |
| 24-hour Ship Contact   |                                                                                                    | A Damin             | a Ciala         |                | ok          | Cancel       |
| Name *                 |                                                                                                    | - nequile           | u rieiu         |                |             |              |
| Company                |                                                                                                    |                     |                 |                |             |              |
| Phone *                |                                                                                                    |                     |                 |                |             |              |
| Fax                    |                                                                                                    |                     |                 |                |             |              |
| E-Mail                 |                                                                                                    |                     |                 |                |             |              |

Figure 2-3 Standard Parameter Configuration Window

- 1. Run the **EBORDER UK.exe**.
- 2. Select EBORDER UK Setup from the EBORDER UK Transfer.
- 3. At the Ship Information Setup tab, enter the ship's information.
- 4. Click OK to save.

### **Port Setup**

The Port Setup is differentiated by the symbols used and stored in the XML files. For example, the ISO Port Code for Dover has "#" and "<". This means the ISO Port is shown in the **Standard Parameter Configuration, Harbours/Ports Setup, ISO Port Codes** and eNOAD Port. See the following table and figures for symbol use in the port setup.

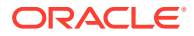

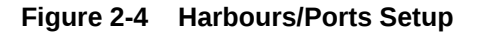

| ip information Setup                 | Harbours/Ports Setup                            | Crew Position Setup     | Submission Setup        | Document Type |
|--------------------------------------|-------------------------------------------------|-------------------------|-------------------------|---------------|
| ese Harbours/Por<br>stoms and Border | ts code are ISO standard l<br>Protection (CBP). | out are also proprietar | y to US Coast Guard (US | CG) NVMC and  |
| Linked Code                          | Description                                     | ISO Code                |                         |               |
|                                      |                                                 |                         |                         |               |
|                                      |                                                 |                         |                         |               |
|                                      |                                                 |                         |                         | •             |
| ode : GBDVR                          |                                                 | ISO Port Co             | des :                   |               |
|                                      | K .                                             |                         |                         |               |

Table 2-2 APIS Port Type and Symbols

| Port Type             | Symbol |
|-----------------------|--------|
| CARICOM Port          | ٨      |
| eNOAD Port            | <      |
| Panama Canal ADR Port | -      |
| eBorder UK Port       | #      |

### **Submission Setup**

The Submission Setup window where you define the WebService Submission path that supports manual report generation and online submission. You are to obtain the URL from your agent/representative.

- Web Services Submission Token String
- Web Services Submission URL Address
- Web Services Submission SOAP Header
- Web Service Submission SOAP Action

#### **Transfer Folder Setup**

A transfer folder is required when generating the report file. Manually create the folder and then enter the path in **Parameter, File Output Folder** if you wish to save the file to a default location. If none is defined in the Parameter, the system defaults the folder to C:\Users\Public\Documents\Oracle Hospitality Cruise\[Folder].

If the Transfer folder does not exist, the system prompts an error message 'Invalid path [path]'.

## **Document Type Setup**

You must map the Document Types accepted in SPMS with a correct EBORDER UK code.

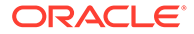

- **1.** Log in to the **Administration module**.
- 2. Select Administration, System Codes and the Document Types from the menu option.
- 3. Select the document and in the **APIS <ID\_TYPE> Mapping** field, enter the system coded document type. See Table A-1 for more information.
- 4. Click OK to save.

**Document Type Layout** 

Figure 2-5 Document Type Layout

| Ship                                                                                                    | Information Setup                                                                                                    | Harbours/Po                       | rts Setup                        | Crew Positio                    | on Setup                                                                                                    | Submissi     | on Setup Do                                                                                                    | ocument Type               |
|----------------------------------------------------------------------------------------------------|----------------------------------------------------------------------------------------------------|-----------------------------------|----------------------------------|---------------------------------|----------------------------------------------------------------------------------------------------|--------------|----------------------------------------------------------------------------------------------------|----------------------------|
| Supported Type                                                                                                    |                                                                                                    |                                   | Ľ                                | Others                          |                                                                                                    |              |                                                                                                    |                            |
|                                                                                                    | Document Type<br>National Picture ID - N                                                                                      | For                               | Priority<br>Level (Crew)<br>-101 | Priority<br>Level (Pax)<br>-101 | <id_t< th=""><th>YPE&gt; Value</th><th>Use Nationality As<br/><id_country></id_country></th><th>Applicable<br/>Issuing Coun</th></id_t<> | YPE> Value   | Use Nationality As<br><id_country></id_country>                                                                                                    | Applicable<br>Issuing Coun |
|                                                                                                    | Regional ID - RID                                                                                                    | Both                              | -96                              | -96                             | Identity Card                                                                                                    | -C           |                                                                                                    |                            |
| •                                                                                                    | Alien Registration Card -                                                                                                    | A 🗸 Both                          | -91                              | -91                             | Identity Card                                                                                                    | -I           |                                                                                                    |                            |
|                                                                                                    | Alien Registration Card - A                                                                                                   |                                   | •                                | Group Passport                  |                                                                                                    |              |                                                                                                    |                            |
|                                                                                                    | Birth Certificate - B<br>CARTPASS CARD - CP                                                                                   |                                   |                                  | Crew Member                     | r Certificate                                                                                                    |              |                                                                                                    |                            |
|                                                                                                    | Certificate of Naturalization - O                                                                                             |                                   |                                  |                                 | Diplomatic Ide                                                                                                    | entification |                                                                                                    |                            |
|                                                                                                    | Consular Report of Birth Abroad - CRBA<br>Crew Member Certificate - CCERT                                                     |                                   |                                  | Military Identi                 | ification                                                                                                    |              |                                                                                                    |                            |
|                                                                                                    | Diplomatic Identification                                                                                                    | Diplomatic Identification - DIPID |                                  |                                 | Naturalisation                                                                                                    | Certificate  |                                                                                                    |                            |
|                                                                                                    | Enhanced Driver's License (BC) - EDL BC                                                                                       |                                   | _                                | Passport Card                   | d                                                                                                    |              |                                                                                                    |                            |
|                                                                                                    | Enhanced Driver's License (MB) - EDL_MB<br>Enhanced Driver's License (MI) - EDL_MI<br>Enhanced Driver's License (NY) - EDL_NY |                                   |                                  |                                 | Passport RP                                                                                                    |              |                                                                                                    | anti-                      |
|                                                                                                    |                                                                                                    |                                   |                                  |                                 | Pilot License                                                                                                    |              |                                                                                                    |                            |
|                                                                                                    | Enhanced Driver's Licens                                                                                                    | e (ON) - EDL_(                    | AL_ON                            |                                 | Re-entry Perr                                                                                                    | mit          |                                                                                                    |                            |
| Enhanced Driver's License (VC) - EDL_VC<br>Enhanced Driver's License (VT) - EDL_VT<br>Enhanced Driver's License (WA) - EDL_WA<br>FAST ID Type - FAST<br>Facilitation Document (Deportee) or (Consular) - FD |                                                                                                    |                                   |                                  | Refugee Trav                    | /e                                                                                                    |              |                                                                                                    |                            |
|                                                                                                    |                                                                                                    |                                   |                                  | Seafarer Pass                   | sport                                                                                                    |              |                                                                                                    |                            |
|                                                                                                    |                                                                                                    |                                   |                                  | Travel Title                    |                                                                                                    |              |                                                                                                    |                            |
|                                                                                                    | Foreign Mariner Documer<br>Global Entry - GLOENT                                                                              | nt - FMD                          |                                  | -                               | Visa                                                                                                    |              |                                                                                                    | 1                          |
| <                                                                                                    | Contraction of the Contraction                                                                                                |                                   |                                  |                                 |                                                                                                    |              | - Contraction of the Contraction of the Contraction | >                          |
|                                                                                                    |                                                                                                    |                                   |                                  |                                 |                                                                                                    |              |                                                                                                    |                            |

 Table 2-3
 Document Type Field Definition

| Field Name                                   | Description                                                                                                    |
|----------------------------------------------|----------------------------------------------------------------------------------------------------|
| Document Type                                | The type of document required by e-Border.                                                                                                |
| For                                          | Select "Both" if the document type is<br>applicable to crew and guest, or individually if<br>it applies to only one type of passenger.    |
| Priority Level (Crew/Pax)                    | Define the Priority level of the document if<br>there is more than one type of document. The<br>smallest number has the highest priority. |
| <id type=""> Value</id>                      | Defines the value to default in the Manifest for the selected document type.                                                              |
| Use Nationality As <id_country></id_country> | <b>Defaults the nationality country into</b> <id country=""> element.</id>                                                                |

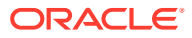

| Field Name                 | Description                                                                                                    |
|----------------------------|----------------------------------------------------------------------------------------------------|
| Applicable Issuing Country | The system checks the document against the issuing country and defines the country code for the document type. If it matches, if will then default the document details onto the manifest. Otherwise, it will be blank. |

# Table 2-3 (Cont.) Document Type Field Definition

- 1. At the Standard Parameter Configuration screen, select the Document Type tab.
- 2. Define the type of document required by E-Border by selecting the last row marked with a Aasterisk (\*).
- 3. Select the **Document Type** from the drop-down list.
- 4. Click on the field to edit the row information if required. If the Nationality code is use as a Country ID, check the corresponding checkbox.
- 5. To remove a record, select the desired row and then click **Delete Record**.

# 3 Creating Arrival/Departure Notice

The following section describes the steps to create the EBORDERUK file for submission.

- 1. Run EBORDER UK.exe.
- 2. Select eBorderUK Transfer, eBorderUK File Creation from the menu option.
- 3. At the Create Arrival/Departure Notice screen, update all the fields required by e-Border and then click **Next**.
- 4. Select and update all the mandatory fields in **Default Embarkation Port**, including the information of previous five ports and then click **Next**.
- 5. At the result grid, click **Validate Data** to validate and ensure all information is sufficient for submission.

| Туре                       | Name                               | Travel Dates                                | 1D No/Expiry          | ID Type           | Birth Date | Nation | Gender  |  |
|----------------------------|------------------------------------|---------------------------------------------|-----------------------|-------------------|------------|--------|---------|--|
| CREW<br>Bar Service        | Í .                                | 10/31/2012<br>06/08/2020                    |                       | Passport          |            |        | 1       |  |
| CREW<br>Chief Purser       |                                    | 10/31/2012<br>06/08/2020                    |                       | Passport          |            |        |         |  |
| CREW<br>Housekeeping Staff |                                    | 10/31/2012<br>06/08/2020                    |                       | Passport          |            |        |         |  |
| CREW<br>Bar Service        |                                    | 10/31/2012<br>06/08/2020                    |                       | Passport          |            |        |         |  |
| CREW<br>Bar Service        |                                    | 10/31/2012<br>06/08/2020                    |                       | Passport          |            |        |         |  |
| CREW<br>Motorman           |                                    | 10/31/2012<br>07/09/2016                    |                       | Passport          |            |        |         |  |
| CREW<br>Food Service       |                                    | 10/31/2012<br>07/09/2016                    |                       | Passport          |            | -      |         |  |
| CREW<br>Provision Master   |                                    | 10/31/2012<br>07/09/2016                    |                       | Passport          |            |        |         |  |
| CREW<br>Facilities Crew    |                                    | 10/31/2012<br>06/08/2020                    |                       | Passport          |            |        |         |  |
| CREW<br>Motorman           |                                    | 10/31/2012<br>07/09/2016                    |                       | Passport          |            |        |         |  |
| CREW<br>Food Service       |                                    | 10/31/2012<br>07/09/2016                    |                       | Passport          |            |        |         |  |
| CREW<br>Food Service       | -                                  | 10/31/2012<br>06/08/2020                    |                       | Passport          |            |        |         |  |
| CREW<br>Food Service       |                                    | 10/31/2012<br>06/08/2020                    |                       | Passport          | :          |        |         |  |
| CREW                       |                                    | 10/31/2012                                  |                       | Passport          |            |        |         |  |
| date data will ensure      | the submission information is suff | ficient. If there is any missing or invalid | data, a log file will | be created for re | ference.   | Valida | te Data |  |

# Figure 3-1 Create Arrival/Departure Notice Validation

- 6. The system creates and saves the log file in the C:\Temp\APIS\EBORDERUK folder if the information supplied is insufficient. Review the log file and correct all missing data then repeat the above steps.
- 7. If all the mandatory information is supplied and the data validation completes successfully, the systems prompt a confirmation message **There is no missing/ incorrect data. Do you with to proceed to file submission?**.
- 8. Click **Yes** on the confirmation prompt to continue.
- 9. Select to submit the report either by file or web, and then click Process.

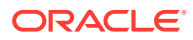

**10.** The system prompts a message box once the submission is successful. Click **OK** to close the screen.

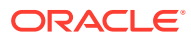

# A Appendix

The following section lists the mapping codes available to eBorderUK and the user access rights.

**Document Type Mapping Fields** 

| Code   | Description                                    | Document Types                                 |
|--------|------------------------------------------------|------------------------------------------------|
| A      | Alien Registration Card                        | U.S. Alien Registration Card                   |
| В      | Birth Certificate                              | Birth Certificate                              |
| CCERT  | Crew Member Certificate                        | Government Issued Picture ID(US)               |
| СР     | CARIPASS CARD                                  | (**only for CARICOM)                           |
| CRBA   | Consular Report of Birth Abroad                | Consular Report of Birth Abroad                |
| D      | Driver License                                 | Government Issued Picture ID(US)               |
| DIPID  | Diplomatic Identification                      | Government Issued Picture ID(US)               |
| EDL_BC | Enhanced Driver's License (BC)                 | EDL (BC)                                       |
| EDL_MB | Enhanced Driver's License (MB)                 | EDL (MB)                                       |
| EDL_MI | Enhanced Driver's License (MI)                 | EDL (MI)                                       |
| EDL_NY | Enhanced Driver's License (NY)                 | EDL (NY)                                       |
| EDL_ON | Enhanced Driver's License (ON)                 | EDL (ON)                                       |
| EDL_QC | Enhanced Driver's License (QC)                 | EDL (QC)                                       |
| EDL_VT | Enhanced Driver's License (VT)                 | EDL (VT)                                       |
| EDL_WA | Enhanced Driver's License (WA)                 | EDL (WA)                                       |
| F      | Refugee Permit                                 | Government Issued Picture ID(US)               |
| FAST   | FAST ID Type                                   | FAST                                           |
| FD     | Facilitation Document (Deportee) or (Consular) | Facilitation Document (Deportee) or (Consular) |
| FMD    | Foreign Mariner Document                       | Foreign Mariner Document                       |
| GLOENT | Global Entry                                   | Global Entry                                   |
| GP     | Group Passport                                 | Government Issued Picture ID(US)               |
| I      | Ins Pass Document                              | Government Issued Picture ID(US)               |
| L      | License                                        | Pilot License                                  |
| Μ      | Military Id                                    | Military ID                                    |

# Table A-1 eBorderUK Document Type

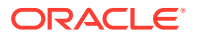

| Code   | Description                                        | Document Types                                     |
|--------|----------------------------------------------------|----------------------------------------------------|
| MMC    | U.S. Merchant Mariner<br>Credential                | U.S. Merchant Mariner<br>Credential                |
| MMD    | Merchant Mariner Document                          | U.S. Merchant Mariner<br>Document                  |
| Ν      | National Picture ID                                | Government Issued Picture ID(US)                   |
| NEXUS  | Nexus                                              | Nexus                                              |
| NTV_US | Native American                                    | Native American                                    |
| 0      | Certificate of Naturalization                      | Certificate of Naturalization                      |
| OD     | Official Government Document                       | Official Government Document                       |
| Р      | Passport                                           | Passport Number                                    |
| PPC    | Passport Card                                      | Passport Card                                      |
| R      | Residence Permit                                   | Residence Permit                                   |
| RID    | Regional ID                                        | Government Issued Picture ID(US)                   |
| SENTRI | SENTRI                                             | SENTRI                                             |
| SFR    | Seafarer's Identification<br>Document              | Seafarer's Identification<br>Document              |
| TP_RFG | TP - Refugee Travel Document                       | TP - Refugee Travel Document                       |
| TRANS  | Transportation Worker<br>Identification Credential | Transportation Worker<br>Identification Credential |
| TRBC   | Tribal Card (IC)                                   | Tribal Card (IC)                                   |
| TRBC2  | Tribal Card (II)                                   | Tribal Card (II)                                   |
| TR_REE | TR - Permit to Re-enter                            | TR - Permit to Re-enter                            |
| ТТ     | Travel Title                                       | Government Issued Picture ID(US)                   |
| US_GID | Government Issued Picture ID(US)                   | Government Issued Picture ID(US)                   |
| US_PRC | U.S. Permanent Resident Card                       | U.S. Permanent Resident Card                       |
| CA_GID | Canada Government Issued<br>Picture ID             | Government Issued Picture ID (CANADA)              |
| С      | U.S. Government Issued Picture ID                  | Government Issued Picture ID(US)                   |
| V      | U.S. Government Issued Picture ID                  | Government Issued Picture<br>ID(US)                |

 Table A-1
 (Cont.) eBorderUK Document Type

# User Access Rights

| Table A-2 | User | Access | Rights |
|-----------|------|--------|--------|
|-----------|------|--------|--------|

| Security Reference Number | Description            |
|---------------------------|------------------------|
| 3256                      | Ship Information Setup |

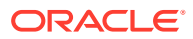

| Security Reference Number | Description         |
|---------------------------|---------------------|
| 3257                      | Harbour/Port Setup  |
| 3258                      | Crew Position Setup |
| 3259                      | Submission Setup    |

Table A-2 (Cont.) User Access Rights

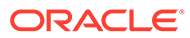